# 貸出延長の手続

#### 1. 利用状況照会リンク

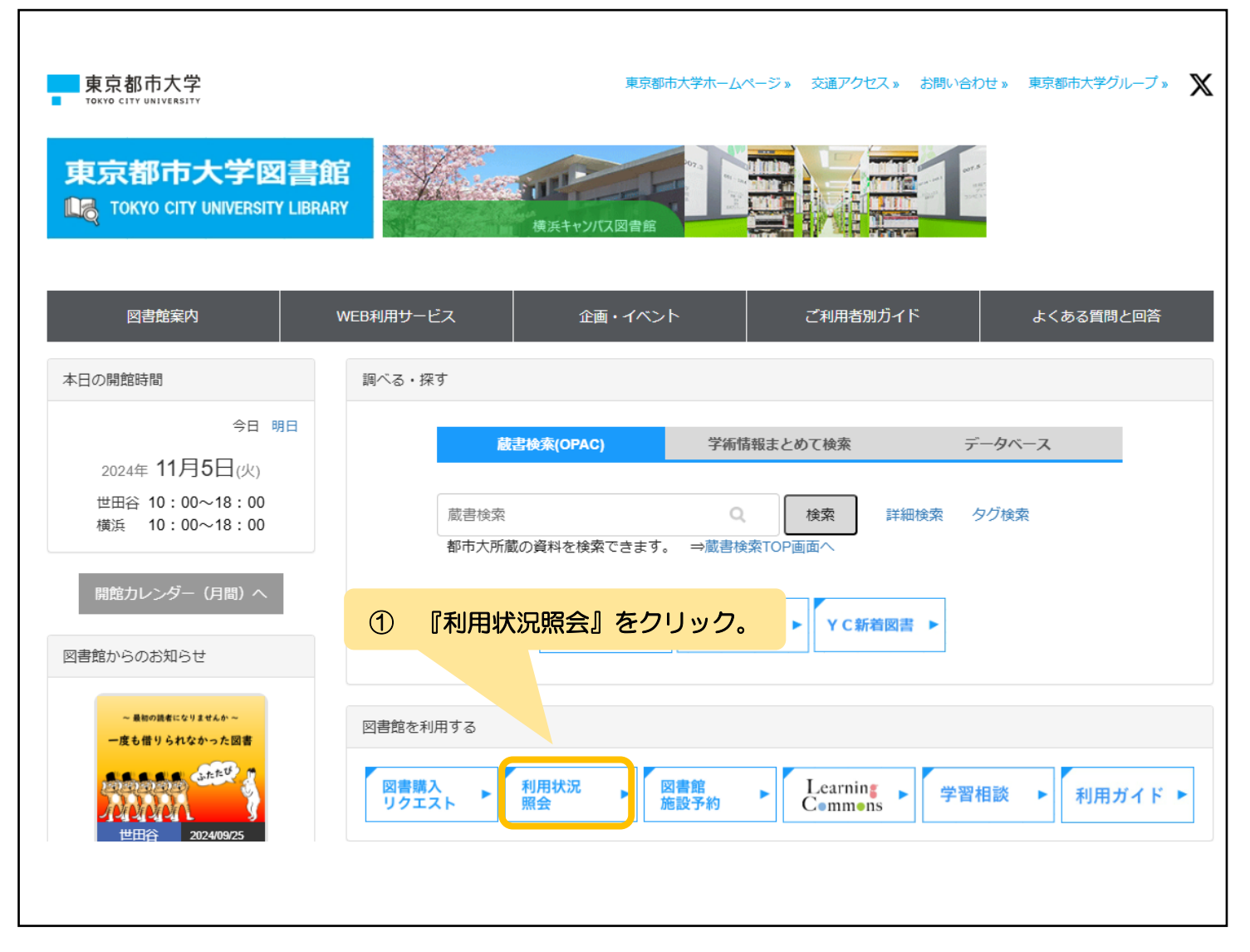

#### 2. 利用者認証

| 利用者認証                                       |                               |                      |
|---------------------------------------------|-------------------------------|----------------------|
| ★TCUアカウントのID・パスワードでログインしてください。              | 1                             | 『利用者 ID』『パスワード』を入力し、 |
| 利用者ID<br>パスヮード<br>★TCUアカウントをお持ちでない方は、利用者カート | <sup>、</sup> 発行 <sup>吐・</sup> | 『ログイン』をクリック。         |
| 内したID・パスワードでご利用ください。                        |                               |                      |
| ログイン 戻る                                     |                               |                      |

## 3. 利用状況一覧

| 利用状況一覧                      |                 |  |
|-----------------------------|-----------------|--|
|                             | ① 『貸出一覧へ』をクリック。 |  |
| 貸出                          |                 |  |
| 借りている資料 1冊                  |                 |  |
|                             | 貸出一覧へ           |  |
| 予約                          | ▲ このページのTOPへ    |  |
| 予約をしている資料 1件                |                 |  |
| 予約棚資料はありません。                | 予約一覧へ           |  |
| A CAMPULT INNEX & REPORT    |                 |  |
| 複写依頼                        | ▲このページのTOPへ     |  |
| 複写依頼をしている資料 0件              |                 |  |
| 受取可資料はありません。                |                 |  |
| 给借店箱                        | ▲ このページのTOPへ    |  |
| 9 信 64.49<br>貸借依頼をしている資料 0件 |                 |  |
| 貸出可・受取可資料はありません。            |                 |  |
|                             | ▲このページのTOPへ     |  |
| 図書購入リクエスト                   |                 |  |
| 購入依頼をしている資料 0件              |                 |  |
| 貸出履歴                        | ▲ このページのTOPへ    |  |
| 貸出履歴がある資料 1件                |                 |  |
|                             | 貸出履歴一覧へ         |  |
|                             | ▲ このページのTOPへ    |  |
| 利用者情報の確認                    |                 |  |
| 利用者情報の確認ができます               | 利用者情報へ          |  |
|                             |                 |  |

| . 貸出一覧                                                                         |                                                            |                      |         |  |
|--------------------------------------------------------------------------------|------------------------------------------------------------|----------------------|---------|--|
| 利用状況一覧マイフォルダ                                                                   |                                                            |                      |         |  |
| 貸出一覧 1冊~1冊 (全1冊)                                                               | ① 延長を希望する図                                                 | 書にチェック。              |         |  |
| 利用状況一覧 貸出一覧<br>※一覧から資料を複数件選択して【貸出更新】ボケーターと、選<br>貸出更新画面で、更新結果(返却期限日、フレー」のを確認してく | 択した資料の貸出期間を延長します。<br>ださい。 🔽                                | ②『貸出更新               | 』をクリック。 |  |
| 返却期限日▼ 20件 ▼                                                                   |                                                            |                      |         |  |
| No. 🗆 状態 貸出館 返却期限日 貸出日 更新回数                                                    | 資料区分書誌事項                                                   |                      |         |  |
| No. □ 状態 貸出館 返却期限日 貸出日 更新回数<br>1        更新回数                                   | 資料区分 書誌事項<br>夢十夜・文鳥ほか / 夏日<br>2017.2 (ちくごう, [き41-5<br>名作). | 式摩書房,<br>5] . 教科書で読む |         |  |

### 5. 貸出更新

| 貸出更新                                       | 更新された『返却期限日』が表示されます。                                                                                                    |        |
|--------------------------------------------|----------------------------------------------------------------------------------------------------|--------|
| 利用状況一覧 貸出一覧 貸出更新                           |                                                                                                    |        |
| に切り回えば目します                                 |                                                                                                    |        |
| 巡却期間で延長します。                                |                                                                                                    |        |
| 以下の資料を貸出更新しました。                            |                                                                                                    |        |
|                                            |                                                                                                    |        |
| No. 状態 貸出館 返却期限日 貸出日                       | 書誌事項                                                                                                    |        |
|                                            |                                                                                                    |        |
| 1 世田谷 <b>2018/04/30</b> 2018/02/27 引<br>[  | 夢十夜・文鳥ほか / 夏目漱石著 筑摩書房, 2017.2 (ちくま文庫 ;<br>[き41-5] . 教科書で読む名作).                                                                                                    |        |
| 1 世田谷 <b>2018/04/30</b> 2018/02/27 2       | 夢+夜・文鳥ほか / 夏目漱石著 筑摩書房, 2017.2 (ちくま文庫;<br>[き41-5].数料書で読む名作). 貸出一覧に戻る ※1回の更新で2週間辺                                                                                           | 長できます。 |
| 1 世田谷 2018/04/30 2018/02/27 2              | <ul> <li>夢+夜・文鳥ほか / 夏目漱石著 筑摩書房, 2017.2 (ちくま文庫;<br/>[き41-5].数科書で読む名作).</li> <li>貸出一覧に戻る</li> <li>※1回の更新で2週間辺</li> </ul>                                                    | 長できます。 |
| 1 世田谷 <mark>2018/04/30</mark> 2018/02/27 7 | <ul> <li>夢+夜・文鳥ほか / 夏目漱石著 筑摩書房, 2017.2 (ちくま文庫;<br/>[き41-5]. 教科書で読む名作).</li> <li>         登出一覧に戻る         <ul> <li>※1回の更新で2週間辺</li> <li>※最大3回まで更新可能</li> </ul> </li> </ul> | 長できます。 |